## Approvals > Child

Last Modified on 06/30/2020 8:18 am EDT

Through the Connect Portal, parents can update or add information for the child, including the child's home address, insurance, doctor, or hospital information. The administrator approval process is only required if No is selected in the Auto Approval Child Requests section in the Daycare Works Family tab of the Config section. This section requires the center to be setup for the Connect Parent Portal.

From the Home page, select the Changes tile or from the Approvals menu select Child.

| Search |                  |        |          |            |         | 🗒 Business Level - D | cw -              | Tran        | sact    | onal  | 0     |                      |   |   |   |    |   |
|--------|------------------|--------|----------|------------|---------|----------------------|-------------------|-------------|---------|-------|-------|----------------------|---|---|---|----|---|
| ☆      | Home             | Family | Payments | Attendance | Lessons | Meals                | Connect           | Approvals   | Reports | Staff | Setup | ۹                    |   |   |   |    |   |
|        | Home Information |        |          |            |         |                      | Child<br>Vacation |             |         |       |       |                      |   |   |   |    |   |
|        |                  |        |          | ولسلع      | Classro | om List              |                   | Payments    |         |       |       |                      |   |   |   |    |   |
|        | 1                |        |          |            | Center  |                      |                   | Registratio | ns      |       | Clas  | ssroom               | М | т | w | Th | F |
|        | Informatio       | on S   | chedules | Semester   | DCW Tr  | ansaction            | nal- Center 1     | Wait List   |         |       | AM    | , Before School Care | 4 | 3 | 4 | 3  | 4 |

On the Approvals > Child page, a child can be selected from the drop down box. If no children display in the drop down menu, this means there are no child changes to approve. The fields on this page are child-centric.

|   | Se | arch      |          |           | •          |         |       |         |           |         |       |       | Business Level - DCW - Transactional | 0 |
|---|----|-----------|----------|-----------|------------|---------|-------|---------|-----------|---------|-------|-------|--------------------------------------|---|
| 7 | ☆  | Home      | Family   | Payments  | Attendance | Lessons | Meals | Connect | Approvals | Reports | Staff | Setup | Q                                    |   |
|   | 4  | Approvals | Child    |           |            |         |       |         |           |         |       |       |                                      |   |
|   |    | Appro     | ve Infor | mation Ch | ange       |         |       |         |           |         |       |       |                                      |   |
|   |    | Child     |          |           |            |         |       | -       |           |         |       |       |                                      |   |
|   |    |           |          |           |            |         |       | 1       |           |         |       |       |                                      |   |
|   |    |           | Frozen   | , Elsa    |            |         |       |         |           |         |       |       |                                      |   |
|   |    |           |          |           |            |         |       |         |           |         |       |       |                                      |   |
|   |    |           |          |           |            |         |       |         |           |         |       |       |                                      |   |
|   |    |           |          |           |            |         |       |         |           |         |       |       |                                      |   |

Verify the information that was changed for the child. The Change column displays the new information for the child, any updates or changes will display in red.

| Approvals Child            |   |  |
|----------------------------|---|--|
| Approve Information Change |   |  |
| Child                      |   |  |
| Let Frozen, Elsa           | - |  |
|                            |   |  |

| Information Change Details          |                     |                        |  |  |  |
|-------------------------------------|---------------------|------------------------|--|--|--|
|                                     | Original Value      | Changed Value          |  |  |  |
| First Name:                         | Elsa                | Elsa                   |  |  |  |
| Middle Name:                        |                     |                        |  |  |  |
| Last Name:                          | Frozen              | Frozen                 |  |  |  |
| Sex:                                | F                   | F                      |  |  |  |
| Birthday:                           | 12/31/2010          | 12/31/2010             |  |  |  |
| Address 1:                          | 1 Frozen Way        | 1 Frozen Way           |  |  |  |
|                                     |                     |                        |  |  |  |
| City:                               | Arendelle           | Arendelle              |  |  |  |
| State:                              | MI                  | MI                     |  |  |  |
| Zip:                                | 48309               | 48309                  |  |  |  |
| Home Phone:                         |                     |                        |  |  |  |
| Grade:                              | Kindergarten        | Kindergarten           |  |  |  |
| School Attending:                   | 0                   | 4317                   |  |  |  |
| Other:                              |                     |                        |  |  |  |
| Resides With:                       | N/A 🔻               | N/A <b>v</b>           |  |  |  |
| Custody papers have been provided?: | Ν                   | Ν                      |  |  |  |
| Insurance Covered?:                 | Ν                   | Ν                      |  |  |  |
| Insurance Company:                  | Arendelle Insurance | Arendelle Insurance123 |  |  |  |
| Health Policy Number:               | 123123123           | 123123123              |  |  |  |

When finished verifying the child's information, click on the Approve button to accept the changes.

To reject the changes for a child, click on the Reject button.

After clicking on the Approve or Reject button, the screen will refresh, indicating a successful save.

| Does office have Epilepsy/oeizares:                                                                          | No Date.     | NO Date.       |
|----------------------------------------------------------------------------------------------------|--------------|----------------|
| Has child had chickenpox?                                                                                    | No -         | No -           |
| Does child wear Glasses or Contacts?                                                                         | Not Answered | No             |
| Does child have ADD/ADHD?                                                                                    | Not Answered | No             |
| Does child have Autism Spectrum?                                                                             | Not Answered | No             |
| Does child have any Behavioral Issues?                                                                       | No           | No             |
| Does child have any other conditions that may require special care?                                          | No           | No             |
| Does child receive additional support services or one-<br>on-one support during the school year?             | No           | No             |
| Medications?                                                                                                 | No           | No             |
| Other Medications?                                                                                           | No           | No             |
| Please mention any Participation Restrictions the child has:                                                 | Yes          | Yes            |
| Signs or symptoms to watch for, please specify:                                                              |              |                |
| Specify trigger that may cause problems and steps to follow:                                                 |              |                |
| Does your child receive additional support services or<br>one-on-one support during the school year?         |              |                |
| When to call parents regarding symptoms or failure to respond to prescribed treatment:                       |              |                |
| Identify any program staff to whom you have given specialized training/instructions to help treat symptoms.: |              |                |
| Reassessment Information:                                                                                    |              |                |
| Triggers Information:                                                                                        |              |                |
|                                                                                                    |              | Approve Reject |